## Felhasználói segédlet az E-tárhely területi menedzseri felületéhez

## (2017.02.09.)

A Gazdasági Főigazgatóság vezetése által kijelölt munkatársak részére az elektronikus tárhelyek kezelésére **területi menedzseri jogosultság** került kiadásra, mellyel az adott (hozzájuk rendelt) szervezeti egység összes munkatársának bérjegyzékét meg tudják tekinteni. A területi menedzserek tehát saját elektronikus tárhelyük tartalma mellett a hozzájuk rendelt szervezeti egység munkatársai részére létrehozott tárhely tartalmába is betekinthetnek.

Az e-tárhely ezen, általuk elérhető felületéhez a kijelölt területi menedzserek a jogosultság létrehozása után külön felhasználó nevet és jelszót kapnak az <u>etarhely@semmelweis-univ.hu</u> e-mail címről.

A menedzseri felületet szintén a <u>https://etarhely.semmelweis.hu/</u> linkről lehet elérni. Az adóazonosító jel helyett, az értesítő e-mailben kapott felhasználónevet szükséges megadni. A felhasználónév és a jelszó megadásakor érdemes átmásolni a kapott információkat (CTRL+C másolás, CTRL+V beillesztés billentyűparanccsal)

| Semmelweis Egyetem Emberieröforræ | ás-gazdálkodási Főigazgatóság   Telefonkönyv<br>nikus tárhelyszolgáltatás<br>tem |
|-----------------------------------|----------------------------------------------------------------------------------|
| Adóazonosító jel:                 |                                                                                  |
| bernath.anna                      |                                                                                  |
| Jelszó:                           |                                                                                  |
| Elfelejtett jelszó?               | BEJELENTKEZÉS                                                                    |

A területi menedzserhez rendelt szervezeti egységek munkatásainak e-bérjegyzékei a menedzseri felületről megnyithatók, letölthetők, a letöltést követően elektronikus levélben továbbíthatók (rendelkezésük szerint).

Az elektronikusan aláírt bérjegyzékek PDF formátumban kerülnek elhelyezésre a tárhelyen a tárgyhót követő hónap 10. napjáig – a január havi bérjegyzék esetében február 10. napjáig –, így hivatalos dokumentumnak minősülnek.

Bejelentkezés után az alábbi oldalon tekinthetjük meg a bérjegyzékeket:

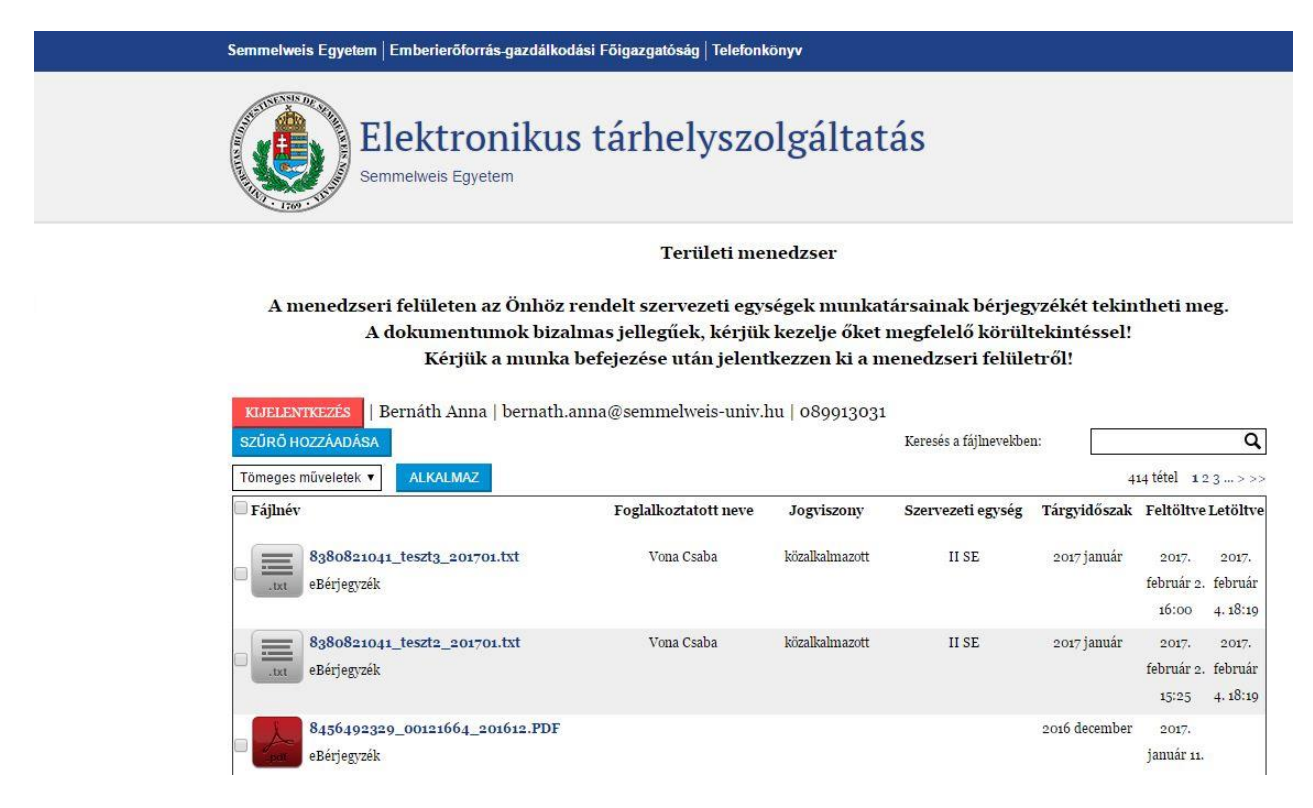

## Oszlopok:

- Fájlnév: a feltöltött PDF dokumentum elnevezése, melyben szerepel a munkatárs adóazonosító jele, SAP személyügyi törzsszáma és a vonatkozási időszak. (Lehetséges a fájlnevekben való keresés)
- Foglalkoztatott neve
- o Jogviszony: közalkalmazott vagy megbízási szerződéssel foglalkoztatott
- o Szervezeti egység: a szervezeti egység rövidítése, az SAP-ban rögzítetteknek megfelelően
- o Tárgyidőszak: a bérfizetési jegyzék vonatkozási időszaka
- o Feltöltve: a bérjegyzék e-tárhelybe való feltöltésének dátuma
- o Letöltve: a bérjegyzék e-tárhelyből (menedzser által) való letöltésének dátuma

A bérjegyzékeket rendezhetjük szűrő hozzáadásával, illetve kereshetünk a fájlnevekben.

| KIJELENTKEZÉS   Bernáth<br>SZŰRŐ HOZZÁADÁSA | a Anna   bernath.a | anna@semmelweis-univ.l | nu   <mark>0</mark> 89913031 | Keresés a fájlnevekbe | n:           |                     | ٩                   |
|---------------------------------------------|--------------------|------------------------|------------------------------|-----------------------|--------------|---------------------|---------------------|
| Szűrveles mineletekin                       | Same               |                        |                              |                       | 4            | 14 tétel 1 a        | 23>>>               |
| Targyidoszak                                | . • •              | Foglalkoztatott neve   | Jogviszony                   | Szervezeti egység     | Tárgyidőszak | Feltöltve           | Letöltve            |
| Szűrő<br>— 2016 május                       | •                  | Vona Csaba             | közalkalmazott               | II SE                 | 2017 január  | 2017.               | 2017.               |
| Alkalmaz                                    |                    |                        |                              |                       |              | február 2.<br>16:00 | február<br>4. 18:19 |
| 0a0a0ararr taata                            | anama het          | Vone Cooke             | Iräsallealmasaett            | HCF                   | and tomán    | -                   | 0.017               |

Amennyiben a szűrőt használjuk, az aktuálisan beállított szűrő megjelenik az oldal közepén:

| KIJELENTKEZÉS   Bernáth Anna   bernath.a<br>SZŰRŐ HOZZÁADÁSA Tárgyidőszak: | <del>uma@seu</del> melweis-uni<br>2016 december × | v.hu   089913 | 031<br>Keresés a fájlne | vekben:       |                             |
|----------------------------------------------------------------------------|---------------------------------------------------|---------------|-------------------------|---------------|-----------------------------|
| Tömeges műveletek 🔻 ALKALMAZ                                               |                                                   |               |                         | L             | 50                          |
| 🗆 Fájlnév                                                                  | Foglalkoztatott neve                              | Jogviszony    | Szervezeti egység       | Tárgyidőszak  | Feltöltve                   |
| B456492329_00121664_201612.PDF<br>eBérjegyzék                              |                                                   |               |                         | 2016 december | 2017.<br>január 11<br>10:13 |

A fájlokat a fájlnévre kattintva le lehet tölteni és igény szerint (vagy amennyiben szükséges) továbbítani a munkatárs részére.

A szűrő alatt a 'tömeges műveletek' menüpont alatt letölthetjük az összes, általunk leszűrt és kijelölt bérfizetési jegyzékeket.

| SZŰRŐ HOZZÁADÁS   | SA       |
|-------------------|----------|
| Tömeges műveletek | ALKALMAZ |
| Fájlnév           |          |

.

## Kérjük a munka befejezése után a menedzseri felületről minden esetben jelentkezzenek ki!

Előfordulhat, hogy egyszerre sokan próbálnak bejelentkezni a személyes e-tárhely oldalra. Ilyenkor a szerver túlterheltsége miatt nem töltődik be az oldal. Kérjük, legyen türelemmel az oldal betöltődéséig vagy próbálkozzon későbbi belépéssel.

Az Emberierőforrás-gazdálkodási Főigazgatóság honlapján (<u>http://semmelweis.hu/human/</u>) az Etárhely menüpont alatt összegyűjtésre kerültek a leggyakrabban feltett kérdések, mely segítséget nyújthat a beérkező kérdések megválaszolásában.

Az elektronikus tárhely használatával kapcsolatos észrevételeiket és kérdéseiket (bejelentkezés, jelszóválasztás, egyéb technikai jellegű kérdések) az <u>etarhely@semmelweis-univ.hu</u> e-mail címre,

a bérjegyzék tartalmával (a számfejtett illetményekkel) kapcsolatos bármilyen észrevételt és kérdést a **fizetes.human@semmelweis-univ.hu** e-mail címre várjuk.